## **Enabling Total Loss Prediction**

**Overview** Within CCCONE.com, you can enable the **Total Loss Prediction** feature. When enabled, this feature automates photo sharing to run through the Multi-Photo Al model. Within the application, you will have access to view the recommendation results. This job aid reviews how to enable this feature in CCCONE.com.

#### **Enabling Total** To enable **Total Loss Prediction**, complete the following steps: Loss Prediction

1. From CCCONE.com, navigate to Settings and select the Total Loss card from the Settings screen.

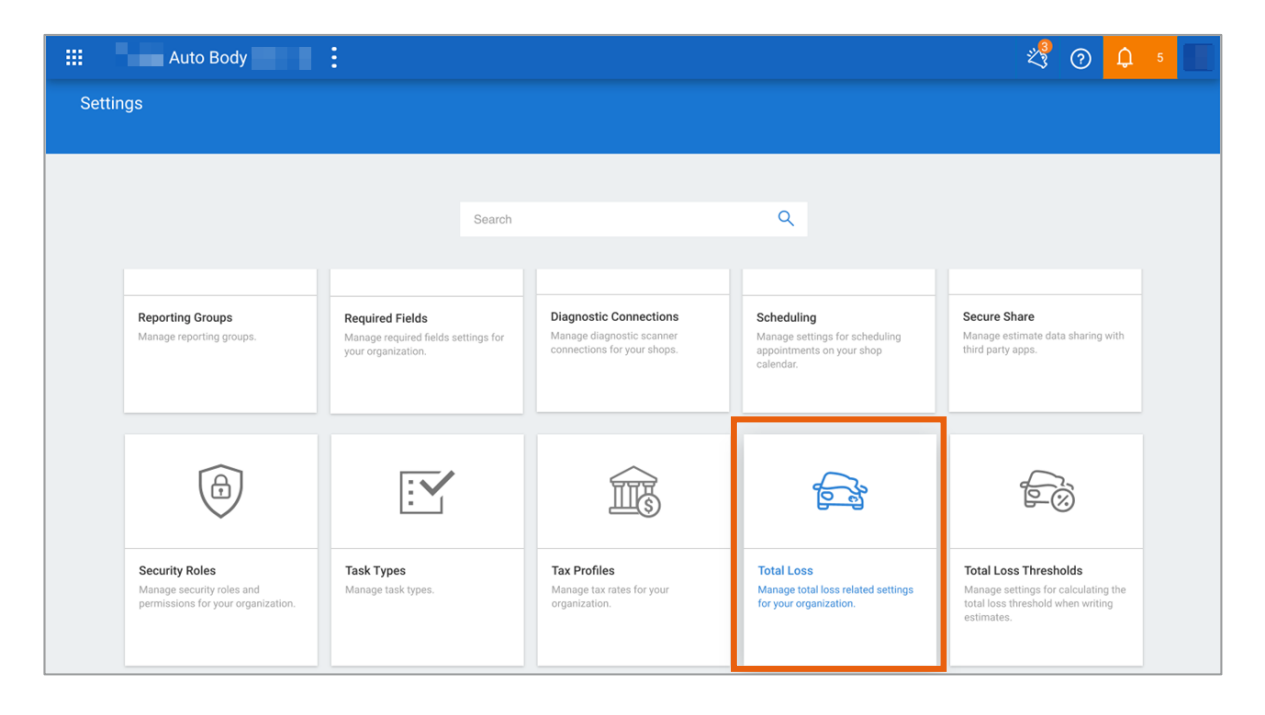

Continued on next page

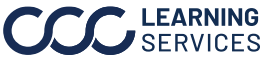

# Enabling Total Loss Prediction, Continued

#### Enabling Total Loss Prediction, Continued

2. This opens the **Total Loss** settings landing page. The **Total loss prediction** default is Disabled. Select and slide the bar to enable this feature.

| $\leftarrow$ | Settings > Total Loss<br>Total Loss                                             |                                                                                                    |  |
|--------------|---------------------------------------------------------------------------------|----------------------------------------------------------------------------------------------------|--|
|              |                                                                                 | Total loss prediction<br>When enabled, automatically shares damage photos with insurance for predicting total loss probability. Learn more A |  |
|              | 3 <u>1</u>                                                                      | Total loss thresholds<br>Manage total loss thresholds for the repair facility location.                                                      |  |
|              | ()<br>()<br>()<br>()<br>()<br>()<br>()<br>()<br>()<br>()<br>()<br>()<br>()<br>( | Valuation user IDs COMING SOON<br>Manage valuation user IDs used to request total loss valuations from the workfile.                         |  |

This opens the **Enable total loss prediction** confirmation prompt. Select the **Enable** button to turn the feature on. **Note:** You must have the Edit Repairer Profile permission to enable this feature.

| ÷ | Settings > Total Loss<br>Total Loss |                                                                                                    |              |
|---|-------------------------------------|----------------------------------------------------------------------------------------------------|--------------|
|   |                                     | Total loss prediction<br>When enabled, automatically shares damage photos with insurance for predicting total loss probability. Learn more <sup>24</sup> | Disabled     |
|   |                                     | Total loss th   Manage total When enabled, vehicle images will be shared with insurance before locking the estimate. Enable total loss prediction?       | CONFIGURE    |
|   |                                     | Valuation user IDs used to request total loss valuations from the workfile.                                                                              | COMING SOOM! |

On First Look enabled workfiles, photos are automatically uploaded to the prediction service when at least 5 photos in any of the following categories: Exterior, Damage, or Additional are added and you have exited the workfile. **Note:** The 5 photos do not need to be of the four corners or damage closeups. Any photos added to the Vehicle or Checklist categories are excluded from the upload to the prediction service. Additionally, the upload to prediction service will only occur one time.

Continued on next page

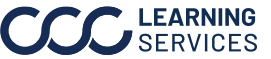

# Enabling Total Loss Prediction, Continued

| <b>Reviewing the</b> | When a total loss prediction exists, you can access the prediction |  |  |
|----------------------|--------------------------------------------------------------------|--|--|
| Prediction           | results from either of the following locations:                    |  |  |
| Result               | 1. Empty state estimate screen                                     |  |  |

2. Workfile actions menu

From either of these screens, select the **Total loss prediction** action to view results.

| •••• • 9:32 AM 🛞 🖚 100%                  | •••••• 9:32 AM 🖇 🗰 100%                            |
|------------------------------------------|----------------------------------------------------|
| ×                                        | ×                                                  |
| VEHICLE OPTIONS PHOTOS ESTIMATE CHECKLIS | VEHICLE OPTIONS PHOTOS ESTIMATE CHECKLIS           |
|                                          | DESCRIPTION LABOR                                  |
|                                          | FRONT BUMPER & GRILLE                              |
|                                          | O/H front bumper 2.7                               |
|                                          | Repl Bumper cover w/o auto park w/o tow hook Incl. |
| بالله ،                                  | Add for Clear Coat                                 |
| 11111-11                                 | R&I License bracket 0.2                            |
| HI JOE!<br>Where do you want to start?   | Repl RT Side retainer Incl.                        |
|                                          | Repl RT Side trim w/o fog lamps Incl.              |
| JUMPSTART                                | R&I LT Side trim w/o fog lamps Incl.               |
| TOTAL LOSS PREDICTION                    | ACTIONS                                            |
|                                          | D Photo from Camera                                |
|                                          | Photo from Library                                 |
|                                          | I Note                                             |
|                                          | 🗹 Task                                             |
|                                          | Repair Methods                                     |
|                                          | Total Loss Prediction                              |

Continued on next page

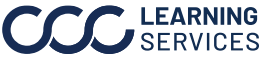

# Enabling Total Loss Prediction, Continued

### Reviewing the Prediction Result, Continued

If an estimate does not exist at the time, then the prediction result will include the Jumpstart button.

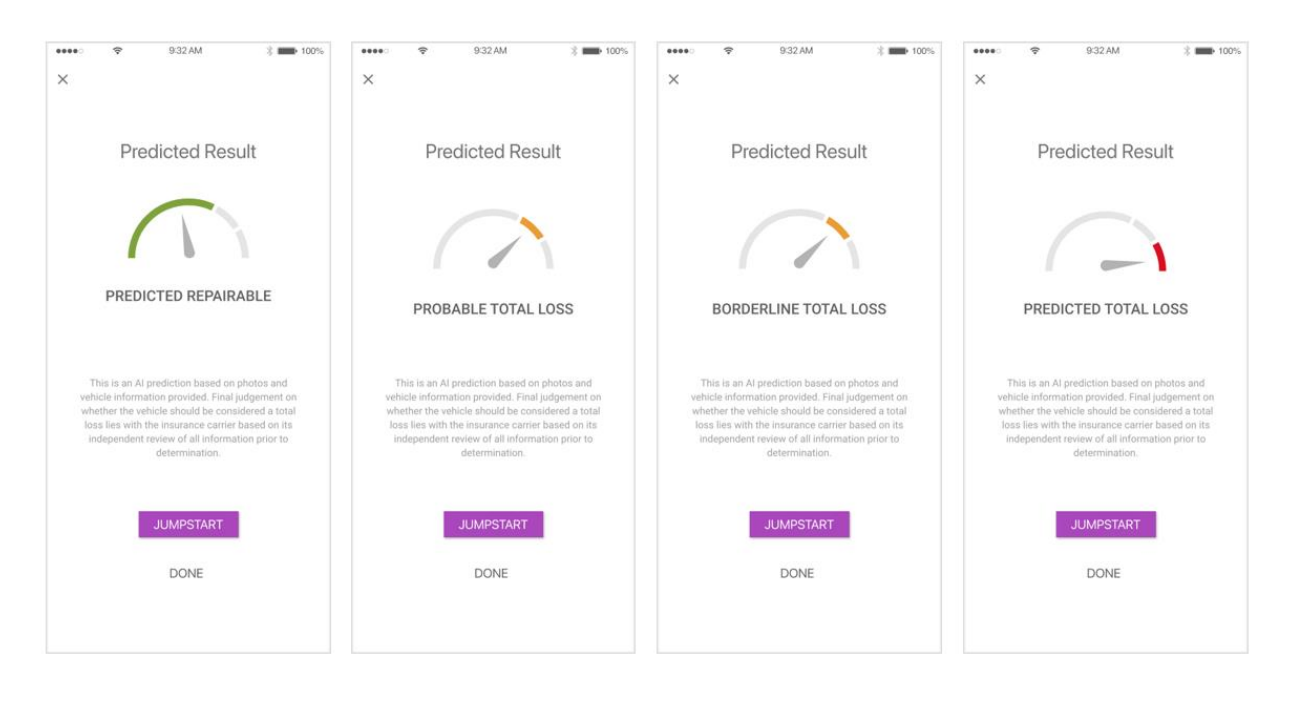

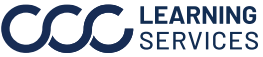